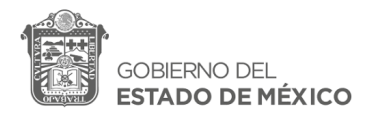

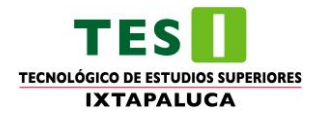

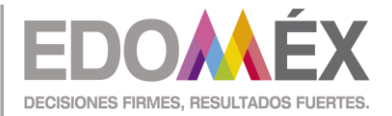

2022. "Año del Quincentenario de la Fundación de Toluca de Lerdo, Capital del Estado de México"

## PASOS PARA REALIZAR LOS PAGOS EN SERVICIOS AL CONTRIBUYENTE:

1. Ingresaras al Portal de Servicios al Contribuyente (https://sfpya.edomexico.gob.mx/recaudacion/)

| Silgem 🖸 Precontras 🕖                                                                                                    | Inicial Sesión Obtén fu contraseña             |
|----------------------------------------------------------------------------------------------------|------------------------------------------------|
| CONTRIBUYENTE                                                                                                    | Juoves 25 de Febrero de 2021                   |
| Pago en Linea/Rompresión FUP CFDI                                                                                                    | Servicios Generales Consultas                  |
| Los Coyoter que ofrecen realizarte algin servicio sen personas<br>ajenas a nuestros contres; no son servidores públicos; ponon en<br>riesgo lus álitos personales, tiempo y dinere; además de que no<br>garantizan la realización y legalidad de los trámites. | ino te dejes<br>Sorprender!                    |
| Di #NOAlCoyotaje                                                                                                    | Todos nuestros servicios<br>78. son gratuitos. |
|                                                                                                    |                                                |
| ¿Qué estas buscand<br>Por Terma                                                                                                    | 0?<br>Die Lis Als Lis Z                        |
| $\frown$ $\frown$ $\frown$ $\frown$                                                                                                    | $\frown$                                       |

2. Ingresaras a la opción de "Organismos Auxiliares"

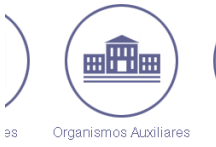

3. En Organismo Auxiliar, buscaras el "Tecnológico de Estudios Superiores de Ixtapaluca"

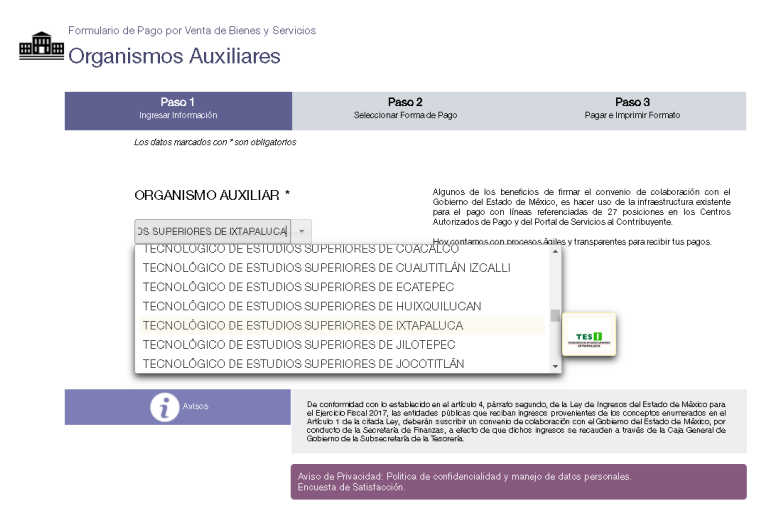

4. Después de ahí, te aparecerá un formulario para que coloques tus datos. En la parte de Matricula deberás poner el Folio de tu Pre-registro

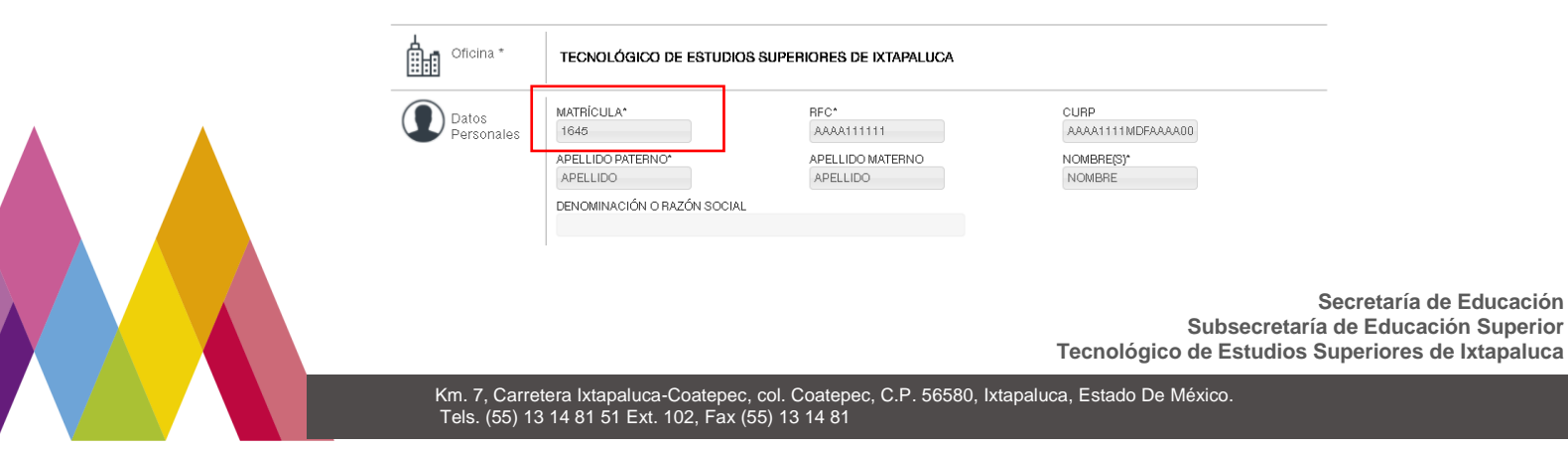

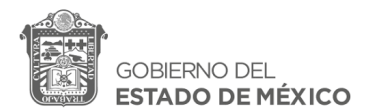

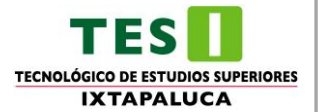

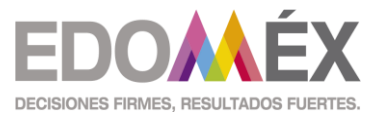

2022. "Año del Quincentenario de la Fundación de Toluca de Lerdo, Capital del Estado de México"

Y en la parte de Tipo pondrás el tipo de concepto que busca por ejemplo, Cursos, Exámenes, Inscripción, ETC., y en Concepto el que le hayan indicado a cubrir por ejemplo: Curso Propedéutico, Derecho a Examen de Admisión, Inscripción Semestral, ETC., colocando en Cantidad 1 y presionando el botón de "Agregar".

| Servicios 📜 | TIPO<br>EXÂMENES<br>CONCEPTO<br>Derecho a examen de admisión | v<br>v | \$ 500.0 1<br>TARIFA CANTIDAD<br>AGREGAR |
|-------------|--------------------------------------------------------------|--------|------------------------------------------|
| ©pciones    |                                                              |        | Cancelar                                 |

5. Deberás dar clic a "Siguiente" y en seguida aparecerá la siguiente ventana

| Datos de la           |                                                                                                    |                                                                                                    |  |  |
|-----------------------|----------------------------------------------------------------------------------------------------|----------------------------------------------------------------------------------------------------|--|--|
| contribución          | R.E.C. AAAA111111                                                                                                    |                                                                                                    |  |  |
|                       | LÍNEA DE CAPTURA                                                                                                    | 970000217018296089845265225                                                                                                    |  |  |
|                       | FECHA DE EMISIÓN                                                                                                    | 25/02/2021                                                                                                    |  |  |
|                       | CONTRIBUYENTE                                                                                                    | NOMBRE APELLIDO APELLIDO                                                                                                    |  |  |
|                       | IMPORTE                                                                                                    | \$ 500.00                                                                                                    |  |  |
|                       |                                                                                                    | n                                                                                                    |  |  |
|                       |                                                                                                    |                                                                                                    |  |  |
| Centro de<br>Mensajes | ** Aviso de Privacidad **<br>Para realizar el pago, debe impriv<br>Asistencia al Contribuyente del G<br>43-50 Por correo electrónico: asis<br>preferencia. | mir su formato (FUP) en el apartado de Pago en Ventanilla<br>obierno del Estado de México via telefónica. En el Valle de Toluca 2-26-17-51 y el resto del Estado 01800-715-<br>missigledomico, pob.mix Para asecoría presonalizada puede acudir al <u>Centro de Servicios Fiscales</u> de su |  |  |
| i Aviso               | Estimado Contribuyente: Podrá d                                                                                                    | lescargar el CFDI relacionado con su pago, mediante la pógina web señalada en el Formato Universal de Pago.                                                                                                    |  |  |
| Pago en<br>ventanilla | importante: imprima au formato                                                                                                    | para tener el asporte documental completo del pago que realiza.                                                                                                    |  |  |

Deberás imprimirlo y en la parte de debajo de la línea de captura podrás visualizar los lugares donde puedes pagar.

| GOBIERNO DI<br>ESTADO DE MÉ                                                    | E.<br>XICO                    |                                                                                    | ECO                                                                                             | OMÉX<br>NONES FUENTES.             | TICHOLOGICO                 | ES III                    |
|--------------------------------------------------------------------------------|-------------------------------|------------------------------------------------------------------------------------|-------------------------------------------------------------------------------------------------|------------------------------------|-----------------------------|---------------------------|
| SECRETARÍA DE EDUCACIÓN<br>TECNOLÓGICO DE ESTUDIOS SUPERIORES DE<br>IXTAPALUCA |                               |                                                                                    | FORMATO UNIVERSAL DE PAGO<br>FORMATO GRATUITO                                                   |                                    |                             |                           |
| LINEA DE CA                                                                    | PTIRA PARA PA                 | 30 EN VENTANII I A                                                                 | Fecha de em<br>Fecha límite c                                                                   | sión 24<br>le pago 1               | 5 de febrero<br>de marzo de | de 2021<br>e 2021         |
| POR 64                                                                         | NOR CAPTURE S                 | IN ESPACIOS                                                                        |                                                                                                 | Total a                            | pagar:                      | \$ 500                    |
| DATOS DE                                                                       | EL CONTRIBUT                  | /ENTE                                                                              |                                                                                                 |                                    |                             |                           |
| AAAA111111<br>RFC<br>NOMBRE AF                                                 | PELLIDO APEL                  | CURP<br>LIDO<br>ZÓN SOCIAL                                                         | SIN OBSERVACI                                                                                   | ONES                               | 1645<br>Matrícula           |                           |
| DATOS DE                                                                       | E LA CONTRIB                  | UGIÓN<br>SCRIPCIÓN                                                                 | CANTIDAD                                                                                        | TARIFA O                           | TASA 8                      | SUBTOTAL                  |
| 975538                                                                         | Derecho a exa                 | umen de admisión                                                                   | 1                                                                                               | \$ 500.0                           | )                           | \$ 500                    |
|                                                                                |                               |                                                                                    | P                                                                                               | TOTAL<br>AGAR EN UI                | A PAGAR:<br>NA SOLA EX      | : \$ 500<br>(HIBICIÓN     |
| ESTE DOCUM<br>COMPROBANT<br>AUTORIZADOS                                        | ENTO NO ES E<br>E DE PAGO EMI | L COMPROBANTE DE I<br>TIDO POR LA INSTITUCI                                        | RAGO, SÓLO ES V<br>IÓN DE CRÉDITO (                                                             | ALLO CON<br>DESTABLEC              | I LA CERTI<br>INIENTOS I    | IFICACIÓN<br>I/IERCANTILE |
|                                                                                | PAGO EN VEN                   | PANILLA CON LAS SIGUI                                                              | ENTES INSTITUCIO                                                                                | NES AUTOP                          | IZADAS                      |                           |
|                                                                                |                               |                                                                                    |                                                                                                 | D 1009                             | BANORTE-I<br>HSBC RA        | XE 131017<br>VP 7131      |
| AFIRME<br>BBVA.CII                                                             | TRN0846<br>51336150 C         | BANCO AZTECA<br>ITIBANAMEX PA: 4122/01<br>SECRETARIAS EDOMEX                       | COMERCIAL CITY F<br>SANTANDER 9                                                                 | RESKO<br>519 S                     | COTIABANK                   | Organismos                |
| AFIRME<br>BBVA CII<br>SORI                                                     | TRN0846<br>E1336150 C         | BANCO AZTECA<br>ITIBANAMEX PA: 412201<br>SECRETARIAS EDOMEX<br>LECOMM - TELÉGRAFOS | EANCO DEL BAIN<br>COMERCIAL CITY F<br>SANTANDER 9<br>FARM, GUADALA<br>INTERCAM BANCO<br>KOMPRAS | RESKO<br>519 S<br>JARA/<br>/ SUPER | COTIABANK<br>Auxiliarer     | Organismos<br>s 3793      |

Secretaría de Educación Subsecretaría de Educación Superior Tecnológico de Estudios Superiores de Ixtapaluca